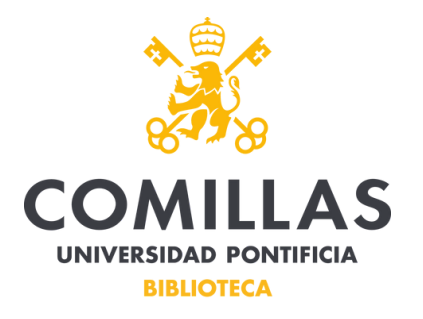

Para solicitar un documento de la biblioteca se procederá de la siguiente manera:

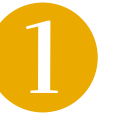

Accedo a la Web de la biblioteca: <u>www.comillas.edu/biblioteca</u> y seleccionar la opción "Catálogo"

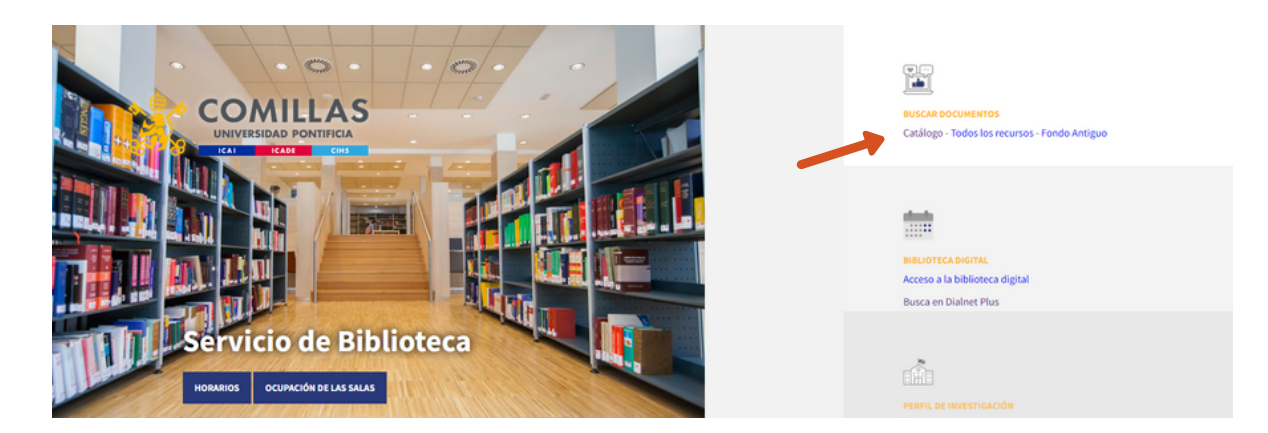

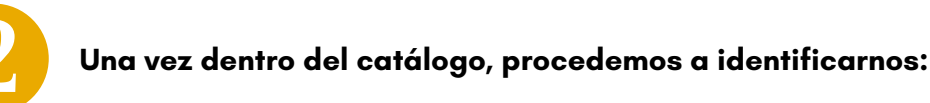

| S Catálogo de la Biblio                                 | teca                                                                                      | Marcados 🛛                                     | <b>Q</b> Buscar y más | ? Ayuda | Identificame 옵 |
|---------------------------------------------------------|-------------------------------------------------------------------------------------------|------------------------------------------------|-----------------------|---------|----------------|
| Q<br>Búsqueda General                                   | Q<br>Otras búsquedas                                                                      | Recomendacio                                   | nes bibliográficas    |         |                |
|                                                         | ntroduzca los términos de búsqueda                                                        |                                                |                       | ٩       | F              |
|                                                         |                                                                                           |                                                | Novedades -           | I       |                |
| Tendencias hagiografías hi<br>economía derecho canónico | storia eclesiástica literatura española filos<br>teología dogmática espiritualidad derech | ofía moderna economía<br>no fiscal Ver todas → | de la empresa         |         |                |

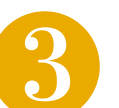

Introducir número de lector o correo y contraseña (DNI sin la letra)

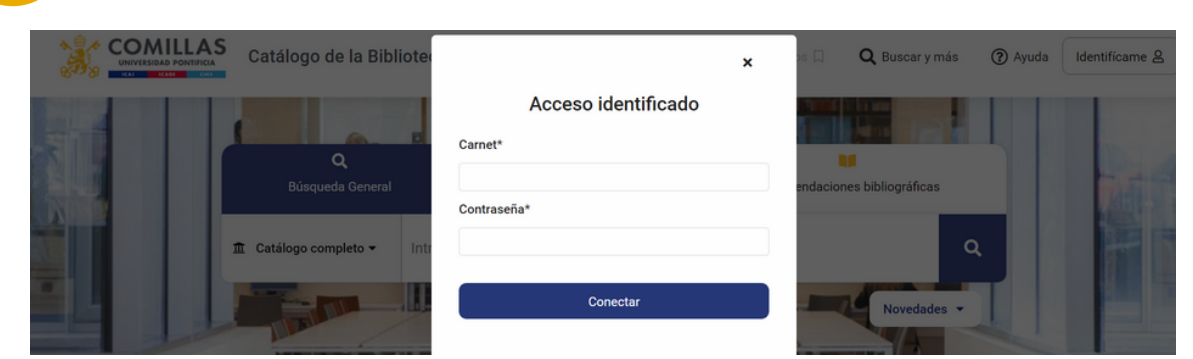

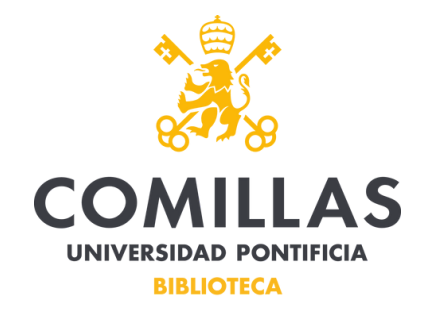

4

## Realizamos la búsqueda a continuación:

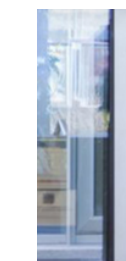

|    |   | Q<br>Búsqueda General | 8 <b>1</b> 1466 | Q<br>Otras búsquedas    | Recomendacione | es bibliográficas | hard. |
|----|---|-----------------------|-----------------|-------------------------|----------------|-------------------|-------|
| Í. |   | 🏛 Catálogo completo 🕶 | Introduzca l    | os términos de búsqueda |                | ٩                 | FR    |
| 1  | 1 |                       |                 |                         |                | Novedades -       |       |

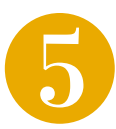

## Hacemos "clic" sobre el título

|                                   | Alava Reyes, M <sup>a</sup> Jesús.<br>La inutilidad del sufrimiento : claves para aprender a vivir de manera positiva |        | Título                        |     |
|-----------------------------------|----------------------------------------------------------------------------------------------------|--------|-------------------------------|-----|
|                                   | No deldada Fafera da las Libras 2014                                                                                  |        | La Inutilidad del sufrimiento | (2) |
| era josis Fass Rept<br>A INUTUCAD | 9788497342513                                                                                                    |        | La inutilidad del sufrimiento | (1) |
| LSUFEMENTO                        |                                                                                                    | Marcar | La inutilidad del sufrimiento | (1) |

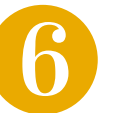

## A continuación seleccionamos la opción de "Más información"

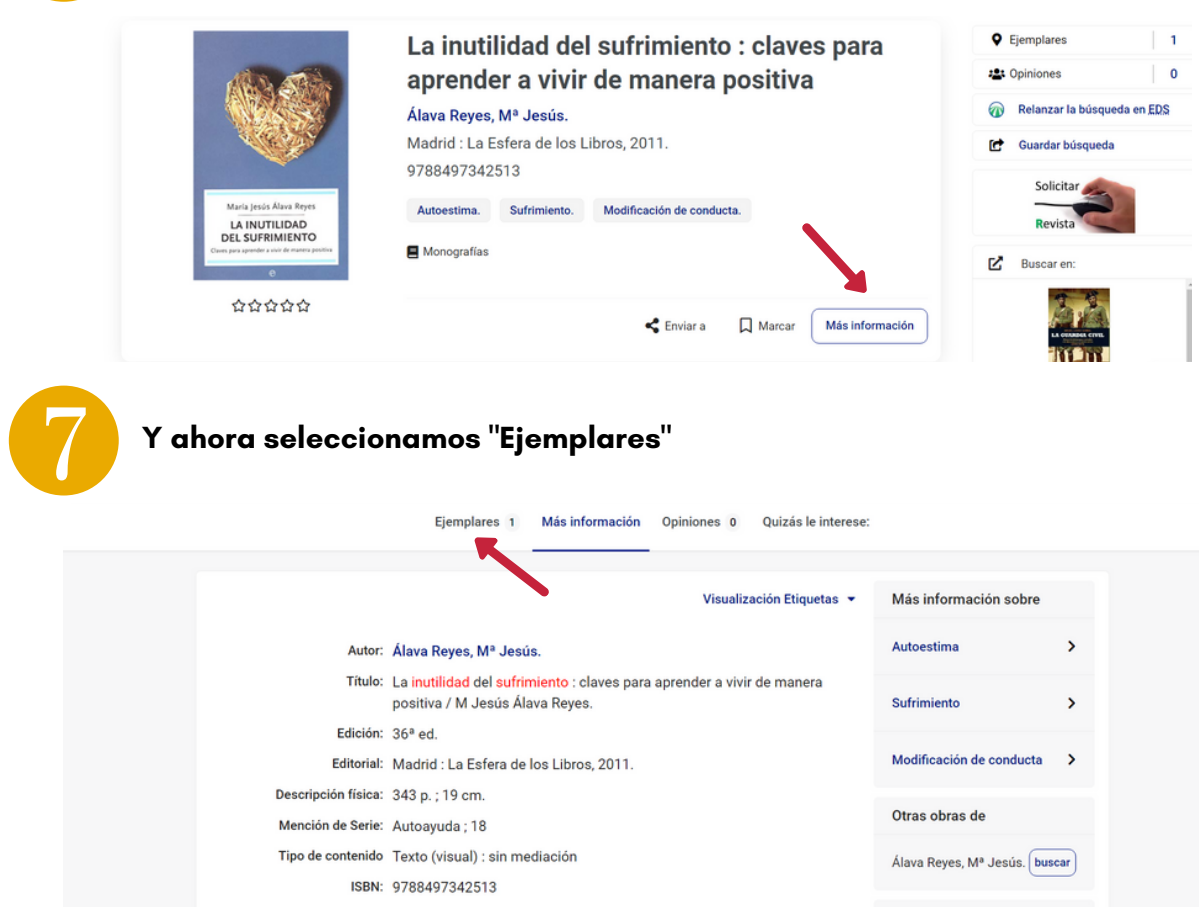

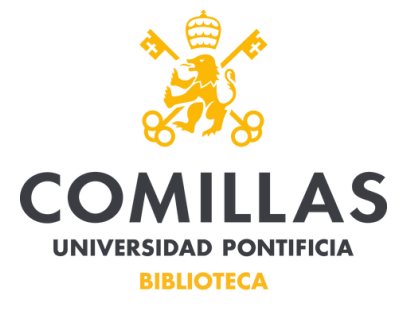

8

Solicitamos préstamo si el libro está disponible. Si está prestado utilizaremos la opción de "Reservar"

|                                   |                     |                     |         |              |                              |        |                    | •             |    |    | Ver     | dispor  | nibles (1 | 1)     |
|-----------------------------------|---------------------|---------------------|---------|--------------|------------------------------|--------|--------------------|---------------|----|----|---------|---------|-----------|--------|
|                                   | COMILLAS 💡          |                     |         |              |                              |        |                    |               |    |    |         |         |           |        |
|                                   | GANTOBLA            | NCO                 |         |              |                              |        |                    |               |    |    |         |         | ^         | ٩      |
|                                   | Localización 👻      | Tipo de<br>ejemplar | * si    | gnatura 👻    | Signatura<br>suplementaria   | •      | Identifi<br>volume | cador de<br>n | •  | So | porte 🕶 | Di      | sponibil  | idad 👻 |
|                                   | DEPÓSITO            | PRESTABLE           | 4       | 38 2093      |                              |        |                    |               |    |    |         | D       | isponib   | le     |
| Des                               | plegamo             | os el M             | enú y   | y sele       | cciona                       | mos    | "CO                | MILL          | AS | vs | J"      |         |           |        |
|                                   |                     |                     |         |              | Solicitar                    | présta | amo                |               |    |    |         |         |           |        |
| E Título<br>La inutili<br>a vivir | dad del sufrimiento | : claves para ap    | orender | 02 So<br>Eje | licitar préstamo<br>emplares |        |                    |               |    | 03 | Préstan | no soli | citado    |        |
|                                   |                     |                     |         |              |                              |        |                    |               | _  |    |         |         |           |        |

A continuación elegimos el mostrador de recogida y pulsamos en "Solicitar"

Seleccionar Comillas VSJ

COMILLAS VSJ

| Punto de recogida ELIGE MOSTRADOR      Filtrar     D     Alberto Aguilera    Recibir resguardo por correo-e |   | Origen CANTOBLANCO                 |                               | Solicitar                        |
|----------------------------------------------------------------------------------------------------|---|------------------------------------|-------------------------------|----------------------------------|
| Tipo de ejemplar Signatura<br>D Alberto Aguilera Recibir resguardo por correo-e                             |   | Punto de recogida     ELIGE MOSTRA | ADOR -                        |                                  |
| Alberto Aguilera Recibir resguardo por correo-e                                                             | L | T Filtrar                          | Tipo de ejemplar<br>PRESTABLE | Signatura<br>438 2093            |
|                                                                                                    |   | Alberto Aguilera                   |                               | Recibir resguardo por correo-e 🛑 |

## **ATENCIÓN:**

🛏 Ejemplares disponibles para préstamo

Los diccionarios de sala de lectura no se podrán solicitar durante el período de exámenes, por lo que se cogerán directamente en la sala y se prestarán exclusivamente para el momento del examen